| INFORMATIKA                                                        |              |  |
|--------------------------------------------------------------------|--------------|--|
| Delovni list za 1. letnik                                          | Šolsko leto: |  |
| Ime in priimek:                                                    | Razred:      |  |
| Tema: Slikovna predstavitev informacij – animacije                 | Datum:       |  |
| Slikovna predstavitev informacij - gif animacije: Animation Shop 3 |              |  |

## Menijska in orodni vrstici okna v Paint Shop Pro animatorju: Izpiši imena orodij!

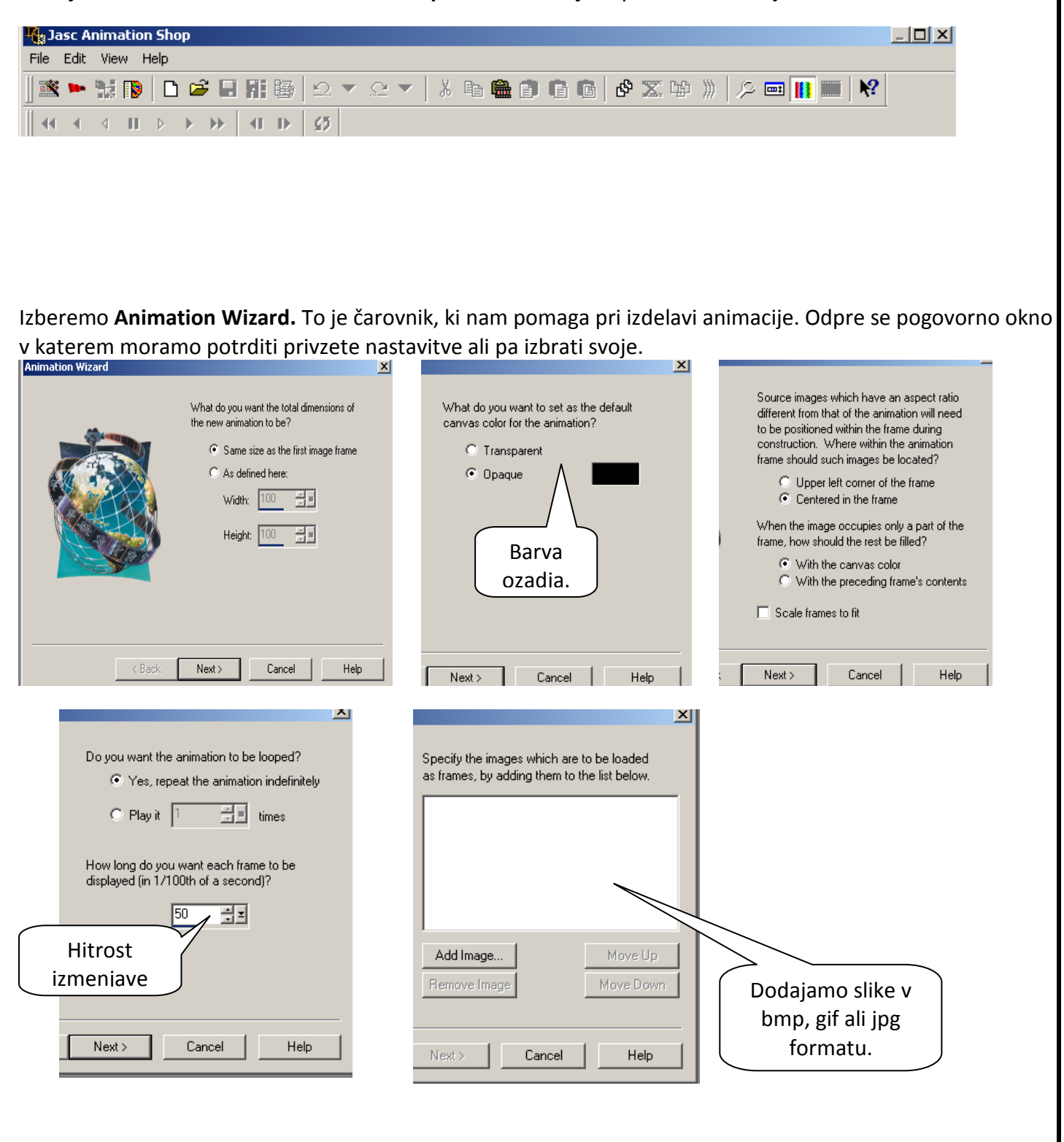

| INFORMATIKA                                        |              |  |
|----------------------------------------------------|--------------|--|
| Delovni list za 1. letnik                          | Šolsko leto: |  |
| Ime in priimek:                                    | Razred:      |  |
| Tema: Slikovna predstavitev informacij – animacije | Datum:       |  |
|                                                    |              |  |

Pomnilniško velikost slik lahko zmanjšamo s primerno velikostjo vstavljenih slik (širina x višina). To lahko napravimo v kateremkoli urejevalniku slik, naprimer.: Slikar/Slika/Raztegni-Skrči ali pa Paint Shop Pro/Image/Resize.

Ko zaključiš delo s čarovnikom, se ti po ukazu **Shrani kot** pojavi še postopek optimizacije. Upoštevaj privzete nastavitve.

## Animiran napis

Izberemo **Banner Wizard.** To je čarovnik, ki nam pomaga pri izdelavi animiranih napisov.

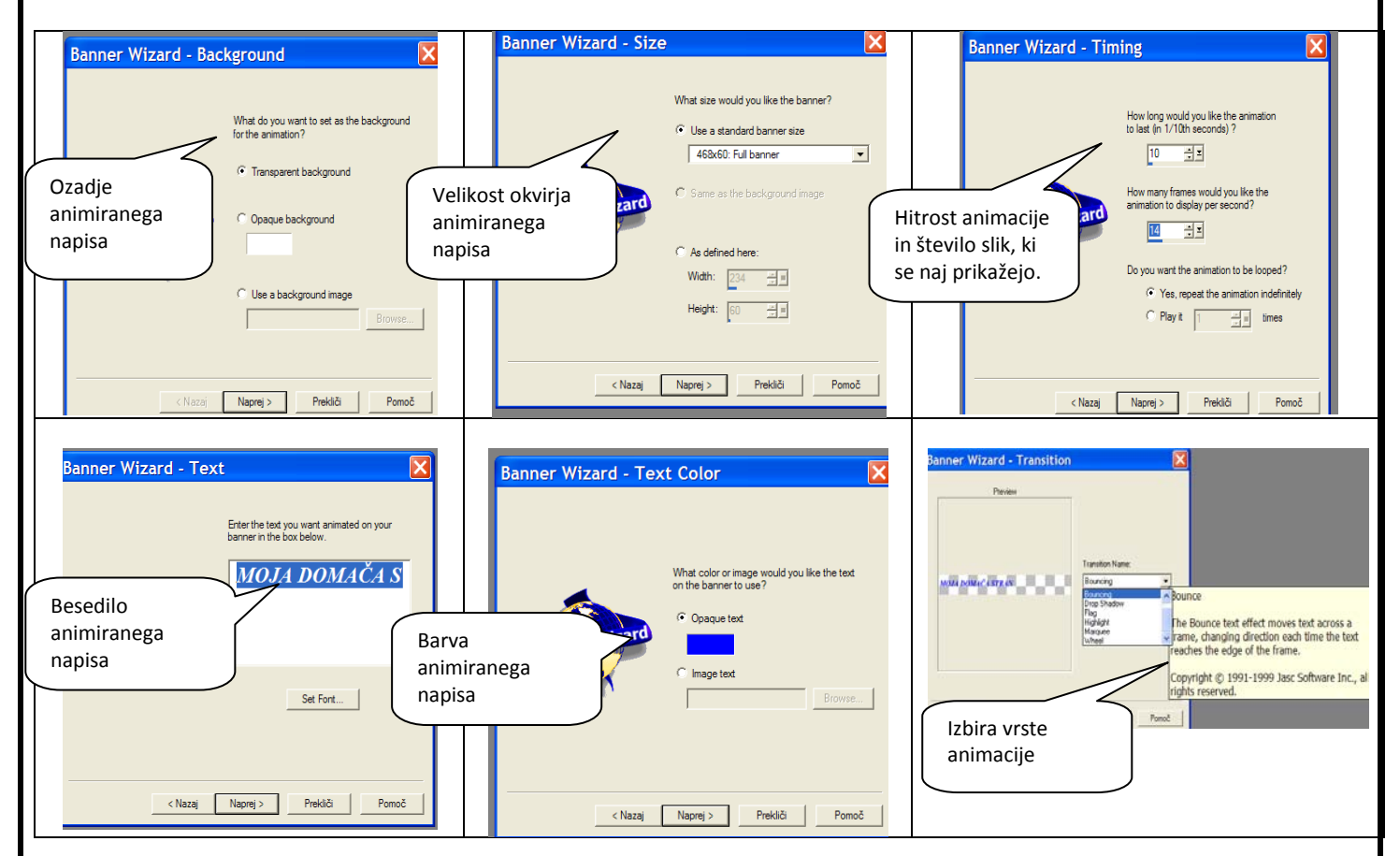

## NALOGE:

- Izdelaj šest sličic v Slikarju in jih shrani v GIF formatu. Velkost slik naj bo 500x500 pikslov. Nato jih z GIF-animatorjem poveži v animacijo. Animacijo shrani v svojo podmapo Animacije v mapi Slike pod imenom animacija\_moja.gif.
- 2. Izdelaj animacijo iz slik (6 slik) ki so v mapi Delo/Slike/Šola. Animacijo shrani v svojo podmapo Animacije v mapi Slike z imenom **animirana\_šola**.
- 3. Animiraj besedilo: III. gimnazija Maribor. Animacijo shrani v svojo podmapo Animacije v mapi Slike z imenom **animirani\_napis**. Uporabi tudi poljuben efekt.
- 4. Izberi poljubno fotografijo iz fotografij, ki smo jih posneli z digitalnim fotoaparatom (ali iz interneta) in izdelaj šest različnih animacij s pomočjo orodij, ki se skrivajo v meniju Effects. Shrani jih v svojo podmapo Animacije v mapi Slike z imenom efekt1, efekt2,..., efekt5.
- Iz slike kura.gif naredi poljubno animacijo (npr. kako kura hitro koraka) z najmanj šestimi slikami (vsako spremenjeno sliko posebej shraniš in povežeš v animacijo). Izdelano animacijo shraniš v svojo podmapo Animacije v mapi Slike pod imenom animacija\_kure.gif.